## Wo finde ich die Softwareversion?

Es ist häufig nützlich zu wissen, welche Softwareversion bei Ihrem Gerät aktiv ist. Hier finden Sie die Beschreibung, wie Sie die Softwareversion ganz schnell ermitteln können.

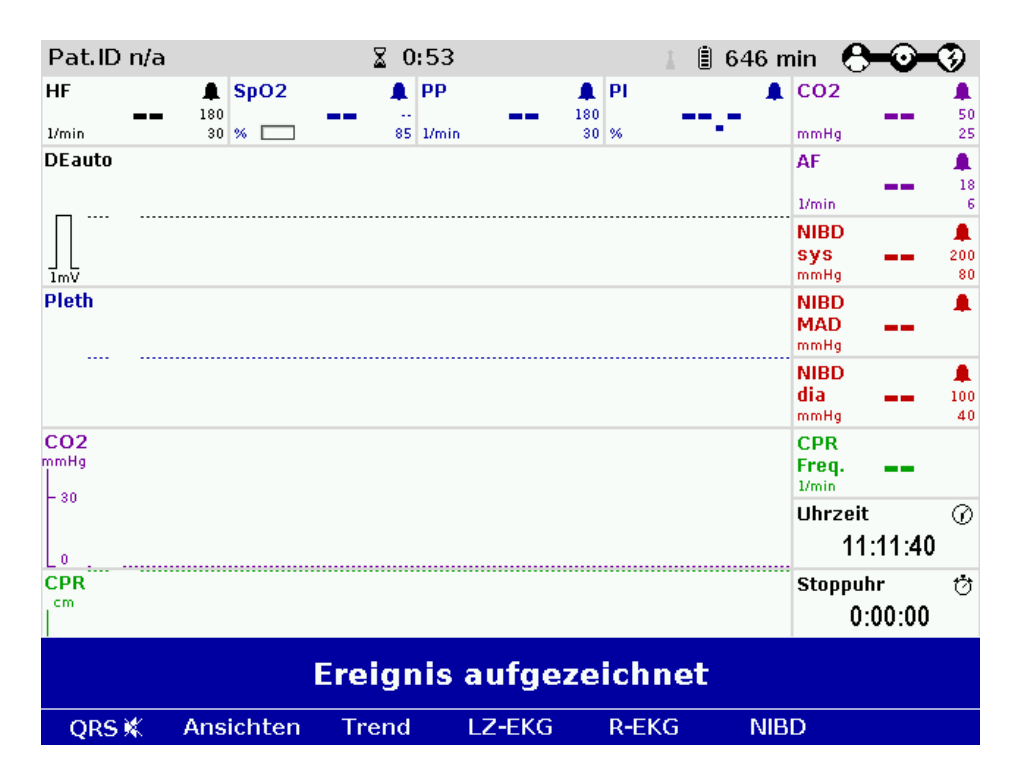

1) Schalten Sie das Gerät ein

2) Wählen Sie das Menü an, und gehen Sie auf den Punkt "System"

| Pat.ID n/a             |                           | @ 11:11:                                   | 48     |                  | 8 | 53 m | nin   | <del>)-</del> @- | 3  |  |
|------------------------|---------------------------|--------------------------------------------|--------|------------------|---|------|-------|------------------|----|--|
| HF<br>1/min            | ♣ SpO2     180     30 % □ | * PP<br>********************************** | 1      | PI<br>80<br>30 % |   |      | CO2   |                  | 25 |  |
| DEauto                 |                           |                                            |        |                  |   | •    | Ala   | rme              |    |  |
| □                      |                           |                                            |        |                  |   | •    | Sig   | nale             |    |  |
| ]<br>ImV               |                           |                                            |        |                  |   | ٠    | Dru   | cker             |    |  |
| Pleth                  |                           |                                            |        |                  |   | • '  | Teler | netrie           | e  |  |
|                        |                           |                                            |        |                  |   | •    | Eł    | ٢G               |    |  |
|                        |                           |                                            |        |                  |   | •    | Oxim  | netrie           | •  |  |
| CO2                    |                           |                                            |        |                  |   | •    | C     | 52               |    |  |
| - 30                   |                           |                                            |        |                  |   | •    | NI    | BD               |    |  |
|                        |                           |                                            |        |                  |   | •    | D     | efi              |    |  |
| L0<br>CPR              |                           |                                            |        |                  |   | •    | Pat   | ient             |    |  |
| cm                     |                           |                                            |        |                  |   | •    | Sys   | tem              |    |  |
| Ereignis aufgezeichnet |                           |                                            |        |                  |   |      |       |                  |    |  |
| QRS 🕊                  | Ansichten                 | Trend I                                    | LZ-EKG | R-EKG            | ; | NIB  | D     |                  |    |  |

3) Wählen Sie "System" an

| Pat.ID n/a             | Pat.ID n/a 🕜 11:11:5 |       |                   |             | 👔 📋 660 min 🛛 🐣 💽 |     |       |        |           |
|------------------------|----------------------|-------|-------------------|-------------|-------------------|-----|-------|--------|-----------|
| HF<br>1/min            | ▲ SpO2 180 30 % □    | * PP  |                   | 180<br>30 % |                   |     | CO2   |        | \$0<br>25 |
| DEauto                 |                      |       |                   |             |                   | •   | Ala   | rme    |           |
| □                      |                      |       |                   |             |                   |     | Sig   | nale   |           |
| ]<br>lmV               |                      |       |                   |             |                   | •   | Dru   | cker   |           |
| Pleth                  |                      |       |                   |             |                   | •   | Teler | netrie | e         |
|                        |                      |       |                   |             |                   | . • | EI    | ٢G     |           |
|                        |                      |       |                   |             |                   | •   | Oxin  | netrie | •         |
| CO2                    |                      |       |                   |             |                   | •   | C     | 52     |           |
| - 30                   | Einstellungen        |       |                   |             |                   | •   | NI    | BD     |           |
|                        |                      |       |                   |             |                   | •   | D     | efi    |           |
| L0<br>CPR              |                      |       | Anmelden          |             |                   |     | Pat   | ient   |           |
| cm                     |                      |       |                   |             |                   | •   | Sys   | tem    |           |
| Ereignis aufgezeichnet |                      |       |                   |             |                   |     |       |        |           |
| QRS 🕊                  | Ansichten            | Trend | LZ-EKG R-EKG NIBD |             |                   |     |       |        |           |

4) Wählen Sie "Info" – dann wird in den obersten drei Spalten die Softwareversion für alle drei Geräte dargestellt.

| Pat.ID n/a             | @ 11:12:08        |      |              |          |             | 📗 📋 656 min 🛛 🐣 🎯 🛶 🤣 |           |         |          |          |  |
|------------------------|-------------------|------|--------------|----------|-------------|-----------------------|-----------|---------|----------|----------|--|
| HF                     | 🜲 SpO2            |      | 🌲 PP         |          | <b>A</b>    | Ы                     |           | CO2     |          | ۰        |  |
|                        | 180               |      | <br>85 1/min |          | 180<br>30 9 | *                     |           | mmHg    |          | 50<br>25 |  |
| DEauto                 |                   |      |              |          |             |                       |           | AF      |          |          |  |
|                        |                   |      |              |          |             |                       |           | 1/      |          | 18       |  |
|                        | System - Info     | 1    |              |          |             |                       |           | 1711111 |          | 200      |  |
| J L<br>1mV             | System            | Ê    | Softwareve   | rsion    |             | Seriennu              | ummer     |         |          | 80       |  |
| Pleth                  | Monitoreinheit    | 98%  | REL-2.3.6_0  | 3_BP     |             | D20000                | 17C3647BC | )1      |          |          |  |
|                        | Patientenbox      | 96%  | REL-2.3.6_0  | 3_BP     |             | 560000                | 17C36A67C | 1       |          |          |  |
|                        | Defibrillator     | 100% | REL-2.3.6_0  | :3_ВР    |             | 500000                | 18561EEFO | 1       |          |          |  |
|                        |                   |      |              |          |             |                       |           |         |          | 100      |  |
| C02                    | Oximetrie-Optio   | n    |              |          |             |                       |           |         |          | 40       |  |
| mmHg                   | Modul             |      | MX5          |          |             |                       |           |         |          |          |  |
| - 30                   | Seriennummer      |      | 58786BBF     |          |             |                       |           |         |          |          |  |
|                        | Firmware-Versio   | on   | P1 D7A70 N   | 1FFFF HS | 01          |                       |           |         | eit      | $\odot$  |  |
| CPR                    | Modul-Optionen    |      | SpO2, PP, Pl |          |             |                       |           |         | 11:12:08 |          |  |
|                        | Sensor-Optione    | n    | SpO2, PP, PI |          |             |                       |           |         | ouhr     | 堂        |  |
| cm                     | Aktivierte Option | nen  | Sp02, PP, Pl |          |             |                       |           |         | 0:00:00  |          |  |
|                        |                   |      |              |          |             |                       |           |         |          |          |  |
| Ereignis aufgezeichnet |                   |      |              |          |             |                       |           |         |          |          |  |
|                        | Info 1            | Info | 2            |          |             | Abbr.                 | Ok        | (       |          |          |  |